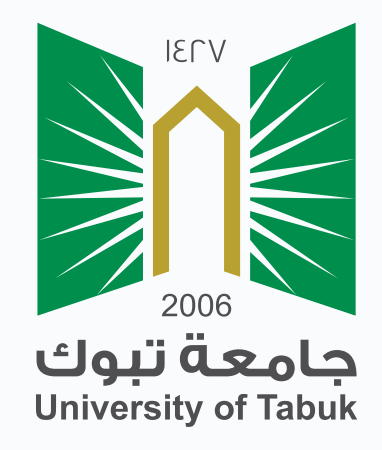

## **نظام إدارة التعلم الإلكتروني** دليل الطالب

## الدخول إلى الصف الإفتراضي

## الدخول إلى الصف الافتراضي

هو صف إفتراضي تفاعلي يوفر بيئة تعلمية إفتراضية ويستطيع الطالب من خلاله حضور المحاضرات والتواصل المباشر بشكل متزامن مع مدرس المقرر ويمكن للطالب التفاعل والمشاركة في النقاشات .

يمكنك الدخول للصف إلافتراضي من قائمة المقرر بالضغط على (الفصول الافتراضية)

| U TITI I               | ۲۵۵ - Help Desk دادع القتي                              | العقررات الفراسية المتصة الرقعية مسؤول التطام | الصقعة الرئيسية                 | ۲۷<br>۵<br>۵<br>۵<br>۵<br>۵<br>۵<br>۵<br>۵<br>۵<br>۵<br>۵<br>۵<br>۵<br>۵<br>۵<br>۵<br>۵<br>۵<br>۵ |
|------------------------|---------------------------------------------------------|-----------------------------------------------|---------------------------------|---------------------------------------------------------------------------------------------------|
| 🗈 🔺 🗟 رہنے تشریر ہو: 🚥 | G                                                       |                                               |                                 | مقرر تجريبي 💿 المندة الرئينية                                                                     |
|                        |                                                         |                                               | الصفحة الرئيسية ۞               | © C O in<br>√ مارر تيريمي                                                                         |
| تتمنيص المنتحة         |                                                         |                                               | إضافة وحدة تمطية للمقرر الدراسي | المنتحة الرئينية                                                                                  |
|                        |                                                         |                                               |                                 | رمنف النقرر                                                                                       |
|                        | المهام 🔻                                                | * 0                                           | 🗸 رسائل الإعلام الغاصة بي       | شكلا المترين<br>                                                                                  |
|                        |                                                         | دراسي أو منتدى مجموعة في آخر 7 أيام.          | لم يتم نشر أية إعلانات مقرر     | اعلاتك البترر                                                                                     |
| الإجراءات چ            | المهام الذي تجارزت تاريخ الاستحقاق<br>4. عانة عادات (٢) | المزيد من رسائل الإملام                       |                                 | المتوى الزامى<br>السبول الإفرانيية                                                                |
|                        | • ديم الفاصر (0)                                        |                                               | 🔫 مهامي                         | لوحة التتائن                                                                                      |
| الإهراءات 😽            | المهلم المطلوب أدارتها                                  |                                               | مهامى:                          | الواجبات                                                                                          |
|                        | <u>حدد التاريخ:</u> ۲۰۱۹/۰۷/۱۱ (۱۹۹۵) التقال            | جد مهام متوقعة .                              | لا تو                           |                                                                                                   |
| •                      | ▼ اليوم (0)                                             | المزيد من المهام                              |                                 | الاعتبارات                                                                                        |

ستظهر لك قائمة بالجلسات الخاصة بالمقرر الدراسي والتي يمكنك الانضمام إليها حسب

التواريخ المبينة بجانب كل جلسة .

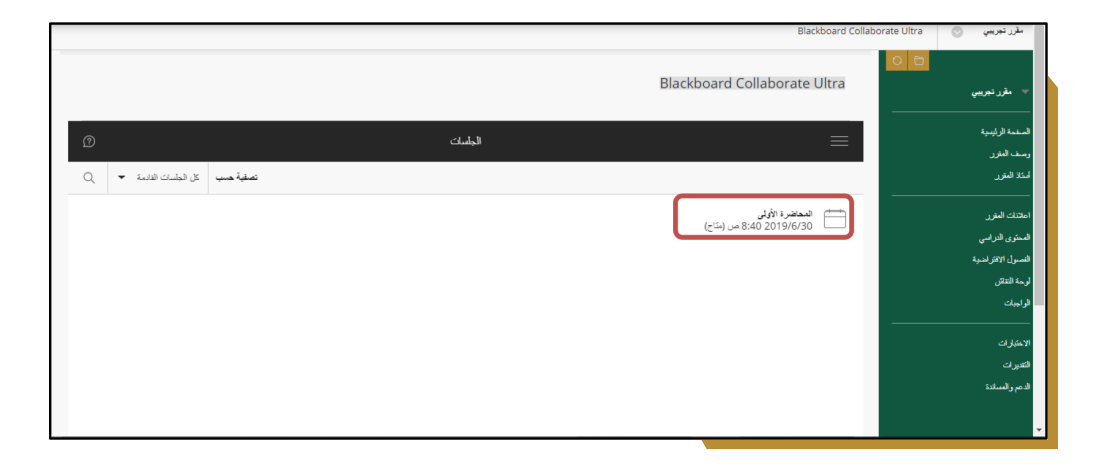

للدخول إلى الجلسة قم بالنقر على عنوان الجلسة ، ستظهر لك صفحة تفاصيل الصف الإفتراضي ، انقر على أيقونة الإنضمام إلى الجلسة

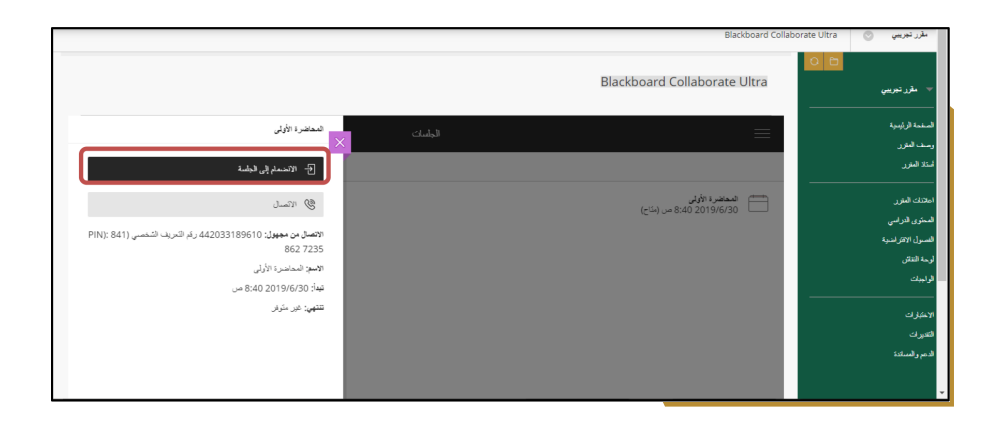

بعد الانضمام الب الجلسة ستظهر لك واجهة الصف الإفتراضي

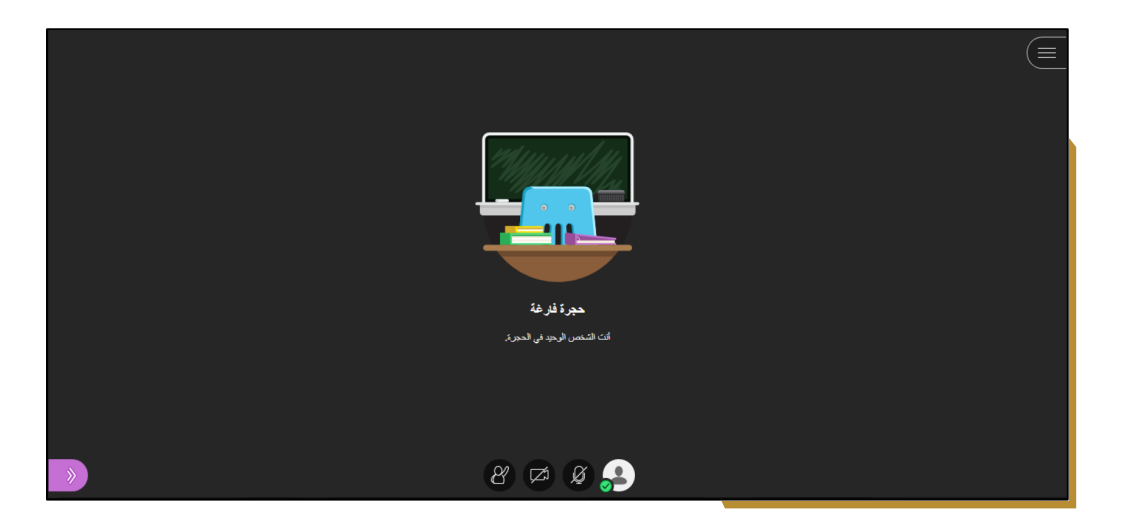

- ـ تحتوي صفحة الصف الافتراضي على:
- <u>1- منطقة العرض : وهب المنطقة التب يقوم استاذ المقرر بعرض المادة التعليمية فيها.</u>
- 2- منطقة الحالة : من خلال يتم التحكم باظهار الكاميرا أو اخفائها التحكم بالمايكروفون

و رفع اليد للمشاركة.

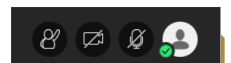

3- قائمة الجلسات : وهي القائمة الموجودة في أعلى يمين الشاشة وتحتوي عى اسم الجلسة وخيار الخروج من الجلسة.

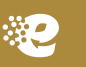

لوحة التفاعل : وهي موجودة أسفل يسار الشاشة وبالضغط عليها تظهر القائمة التالية :

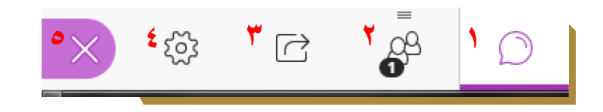

- 1- فتح قائمة المحادثة
- 2- أظهار المشاركين بالجلسة
- 3- عرض المحتوى الذي يقوم المدرس بشرحه
  - 4۔ ضبط اعدادات الکامیرا والمایکروفون
    - 5۔ اغلاق اللوحة

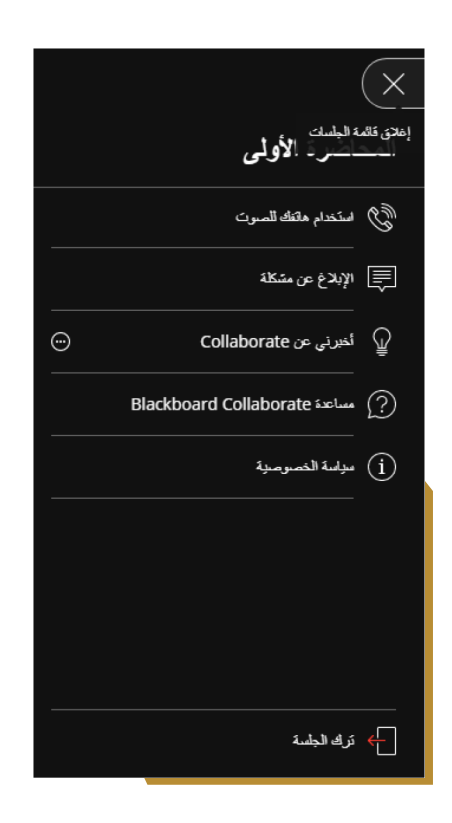